2015年7月28日第20回FrontISTR研究会

# FrontISTRを組み込んだ オールインワンCAEシステムのデモ

#### 東京大学新領域創成科学研究科人間環境学専攻 生野 達大

#### 1. DEXCS-RDstrとEasyISTRの概要

- ・DEXCS-RDstr<sup>1)</sup>は、個人が無償で、自由にCAE環境を利用できることを目的とした、オールインワンシステムCAEシステムです。
  - ・Ubuntuのディストリビューションとして構成されており、インストールするだけ でCAE環境を構築することができます.
- ・EasyISTR<sup>2)</sup>とは、プリとしてSalome、ソルバーとしてFrontISTR、ポストとしてParaviewを統合的に取り扱うためのGUIです.
  - 本デモではDEXCS-RDstr上で動作させますがPythonで記述されており、 Windows環境へも移植が可能です。

1). 岐阜高専DALABチーム:研究開発用構造解析システムDEXCS-RDstr, 第19回FrontISTR研究会, 2015. 2). 藤井 成樹:EasyISTRの紹介, 第19回FrontISTR研究会, 2015.

# 2. EasyISTRを用いた解析フロー

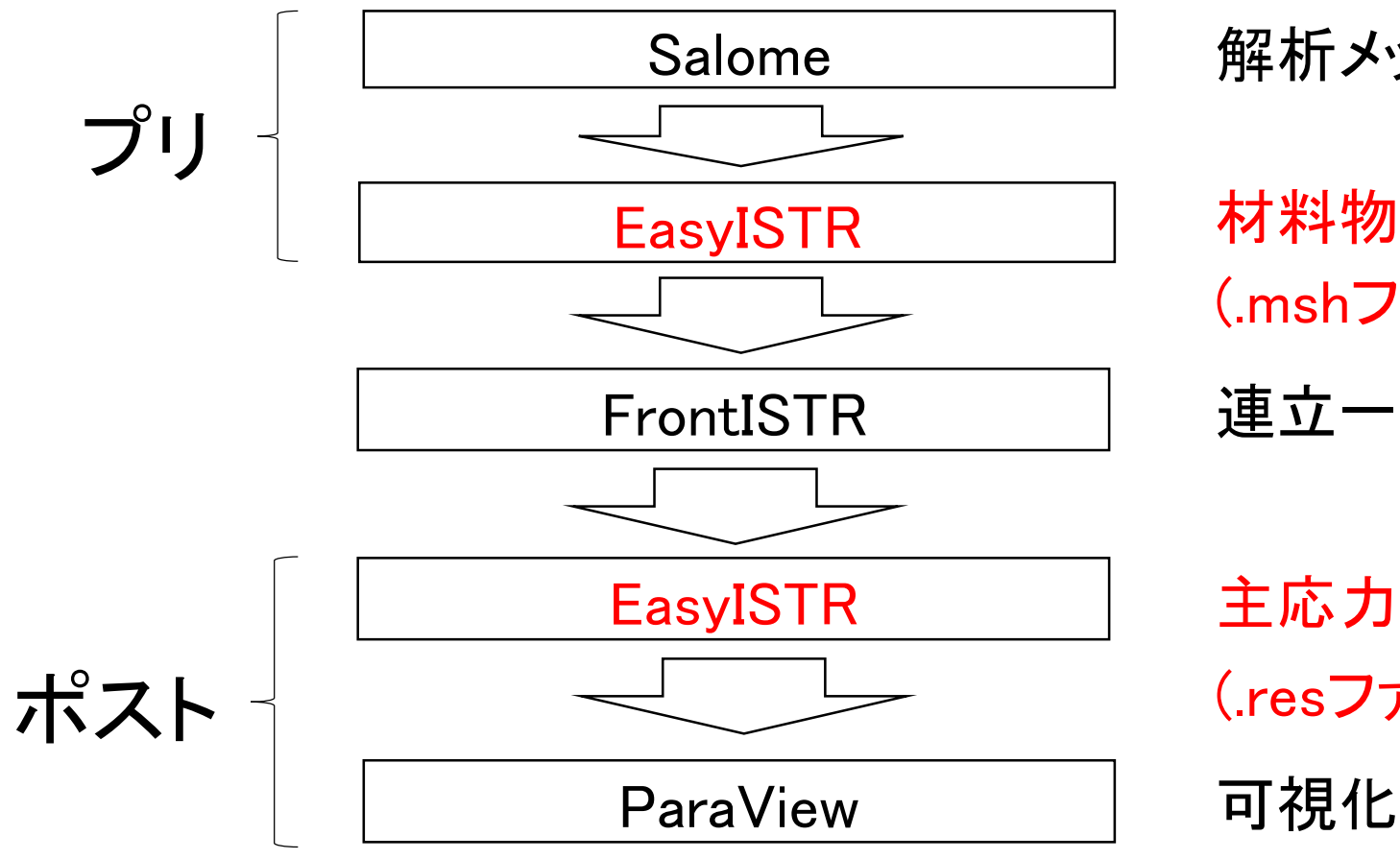

解析メッシュ作成(.unvファイル作成)

材料物性値,解析種類,境界条件等の設定 (.mshファイル,.cntファイル作成)

連立一次方程式の求解

主応力の追加 (.resファイルから.inpファイルへの変換)

図1. EasyISTRを用いたFrontISTRにおける構造解析のフロー

# 3. 利用方法(1): isoファイルの入手

- ・DEXCS-RDstrの公式サイト<sup>3)</sup>より, isoファイルをインストール
  - http://dexcs.gifu-nct.ac.jp/download/
- DEXCS-RDstrは、Ubuntuのディストリビューションであり、基本的に OSをインストールするときと同様の注意が必要である
  - ・既にWindows/LinuxがインストールされているPCに対して、DEXCS-RDstrを 上書きするようにインストールしないように注意する
  - ・不明な点があれば、次の2つのどれかを推薦する
    - 仮想マシン上にインストールして試す
    - 不要(かつ, スペックを満たすマシン)を準備して試す

3). DEXCS-RDstr公式ホームページ, <u>http://dexcs.gifu-nct.ac.jp</u>, 2015/09/28最終アクセス.

### 3. 利用方法(2): 仮想マシンのインストール

- VMwareの公式サイトから, VMware Playerをインストール
  - https://www.vmware.com/jp
  - ・トップページ -> ダウンロード -> VMware Playerのダウンロード
  - ・ 使用しているOSに併せて最新のexeファイルをダウンロード
  - ・後は指示に従ってインストール
  - ・詳細は下記URLに詳しい
    - http://bi.biopapyrus.net/win/vm-ubuntu.html

#### 3. 利用方法(3): 仮想マシンへのDEXCS-RDstrのインストール

- VMware player を用いて新たに仮想マシンを作る
  - DEXCS-RDstr のisoファイルを, インストーラ ディスクイメージファイルに指 定する
    - 詳細は、下記URLに詳しい
    - <a href="http://bi.biopapyrus.net/win/vm-ubuntu.html">http://bi.biopapyrus.net/win/vm-ubuntu.html</a>
  - RAMを1GB, ハードディスクの容量を10GB以上に設定する
    - RAMの指定は、インストール最後の画面で、「ハードウェアをカスタマイズ」ボタンを押す ことで指定できる
  - ・容量に余裕があるPCで試すことを推薦
- ・ 作成した仮想マシンを起動し、 インストールを実行

# 3. 利用方法(4): 実機へのDEXCS-RDstrのインストール

- isoファイルをDVDなどに焼く
  - Windows 8であれば、下記サイトなどが詳しい
    - <u>http://www.atmarkit.co.jp/ait/articles/1305/13/news070.html</u>
- •BIOS起動順位を, isoファイルを焼いたメディアが最初に起動される ように設定を変更
  - 例えば、東芝Dynabookであれば下記サイトなどが詳しい
    - http://dynabook.com/assistpc/faq/pcdata2/013867.htm
  - ・マシンによってBIOSセットアップの起動方法は異なるので注意
- ・マシンを再起動し、インストールを実行

#### 4. デモ

- ・ここでは、構造解析マニュアル@RDstr<sup>4)</sup>に沿ってデモを実施します.
  - pdfファイルは、FrontISTR研究会のウェブサイトから、第19回の「構造解析マニュアル@RDstr ~片持ち梁の弾性静解析~」をクリックすることで閲覧できます。
- ここでは、片持ち梁の弾性非線形静解析を並列計算により実施します。

4). 岐阜高専構造解析学研究室:構造解析マニュアル@RDstr, 第19回FrontISTR研究会, 2015.

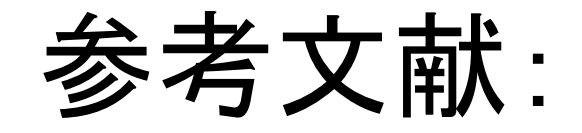

- 1). 岐阜高専DALABチーム:研究開発用構造解析システムDEXCS-RDstr, 第19回 FrontISTR研究会, 2015.
- 2). 藤井 成樹: EasyISTRの紹介, 第19回FrontISTR研究会, 2015.
- 3) DEXCS-RDstr公式ホームページ, <u>http://dexcs.gifu-nct.ac.jp</u>, 2015/07/28最終ア クセス.
- 4). 岐阜高専構造解析学研究室:構造解析マニュアル@RDstr, 第19回FrontISTR研究会, 2015.